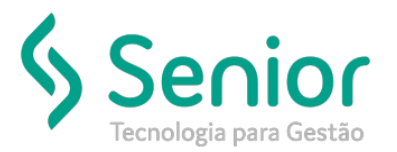

#### O que ocorre?

Como fazer com que não desconto Contribuição Sindical na Folha dos Funcionários.

#### O que fazer para resolver?

Você deve limpar o campo "Evento Contribuição Sindical".

#### Onde e como fazer para resolver?

- Abrir o módulo: FPG Folha de Pagamento;
- Acessar a rotina: Cadastros >> Funcionários >> Funcionários;

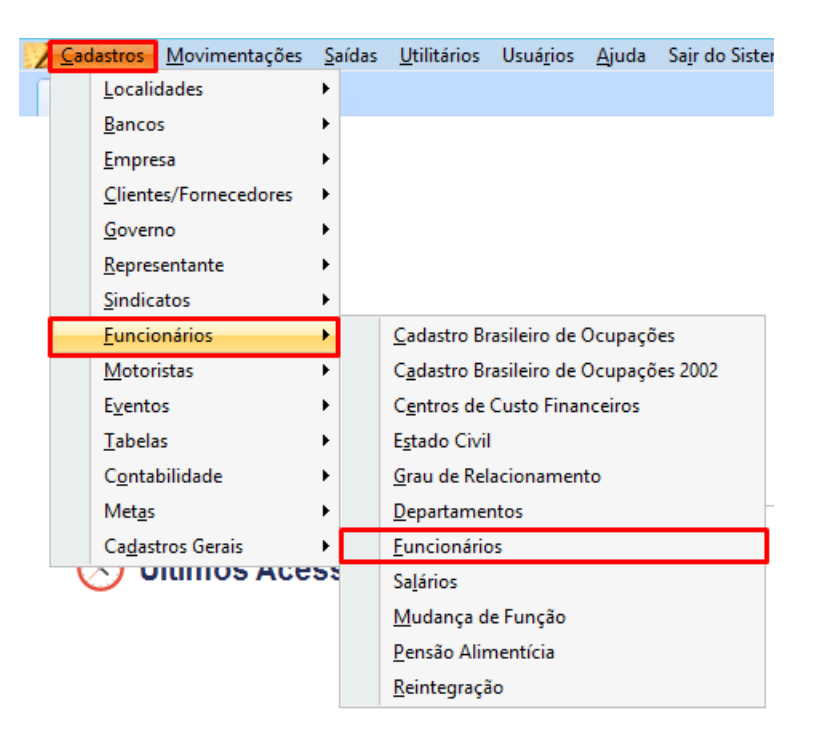

- Nesta rotina o usuário deve filtrar o funcionário em questão;
- Feito isso, o usuário deve filtrar a aba "Dados Trabalhistas" e a sub aba "Dados";

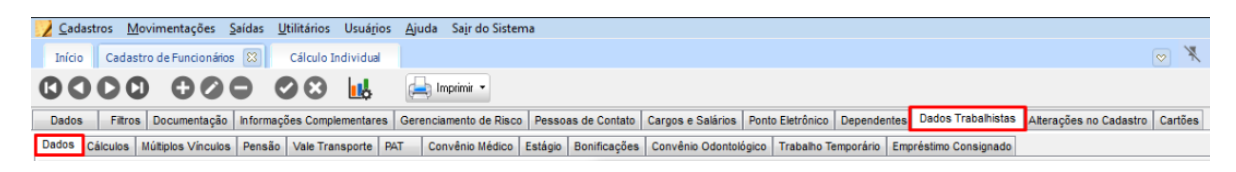

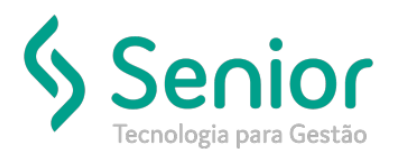

 Na sub aba "Dados" o usuário deve abrir a tabela "Cadastro de Sindicato Trabalhadores" clicando na Lupa do campo "Sindicato";

| 🔰 <u>C</u> adas | tros <u>M</u> e | ovimentações      | <u>S</u> aídas | <u>U</u> tilitários | Usuá <u>r</u> ios | Ajuda   | Sair do Sister  | na      |           |           |                |         |              |              |                     |                        |       |     |
|-----------------|-----------------|-------------------|----------------|---------------------|-------------------|---------|-----------------|---------|-----------|-----------|----------------|---------|--------------|--------------|---------------------|------------------------|-------|-----|
| Início          | Cadast          | ro de Funcionár   | os 😢           | Cálculo I           | ndividual         |         |                 |         |           |           |                |         |              |              |                     |                        | ⊘ `   | *   |
| 00              | 00              | 00                | 0              | 08                  | <b>1</b>          |         | mprimir 💌       |         |           |           |                |         |              |              |                     |                        |       |     |
| Dados           | Filtros         | Documentaçã       | o Inform       | nações Compl        | lementares        | Gerenci | amento de Risco | Pessoa  | as de Con | ntato Ca  | gos e Salários | B Ponto | o Eletrônico | Dependentes  | Dados Trabalhistas  | Alterações no Cadastro | Cartõ | ies |
| Dados (         | Cálculos        | Múltiplos Vínculo | Pens           | ão Vale Tra         | nsporte P/        | T Co    | nvênio Médico   | Estágio | Bonifica  | ções Co   | nvênio Odonte  | ológico | Trabalho Te  | mporário Emp | oréstimo Consignado |                        |       |     |
| Cód             | igo Fornec      | edor              |                |                     |                   |         |                 | • 9     |           | 🖌 v3.17.0 | 8 - Cadastro   | de Sind | licato Traba | lhadores     |                     |                        |       |     |
|                 | Aposent         | ador Nao          |                |                     |                   | DOAS N  |                 |         |           | Operação  | Navegação      | o Perr  | nissão       |              |                     |                        |       |     |
|                 | Associ          | ado? Não          | -              | KAD TRANSP          | cio Desconto      | Mensali | dade 30/12/1899 | - 4     |           | 00        | 00             | C       | 00           | $\odot$      | <b>1</b>            |                        |       |     |

- Na tela "Cadastro de Sindicato Trabalhadores" o usuário deve filtrar o Sindicato em questão;
- Após filtrar o Sindicato, o usuário deve acessar a aba "Dados Variáveis" e a sub aba "Variáveis";

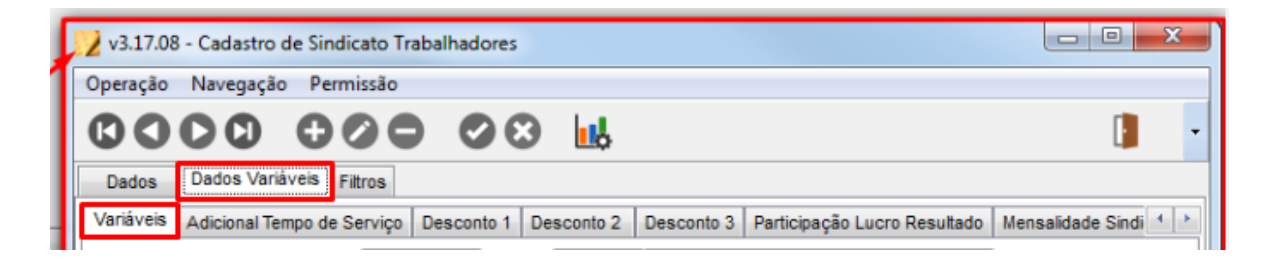

• Na sub aba "Variáveis" o usuário deve limpar o evento cadastrado no campo "Evento Contribuição Sindical";

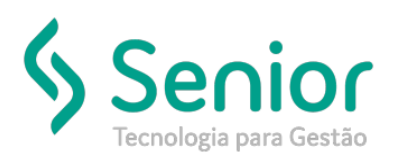

|                               | Dados Variáveis Fil                                                                                                    | tros                |                                               |                                  |                      |              |                  |       |          |              |
|-------------------------------|----------------------------------------------------------------------------------------------------|---------------------|-----------------------------------------------|----------------------------------|----------------------|--------------|------------------|-------|----------|--------------|
| /ariáveis                     | Adicional Tempo de Se                                                                                                    | erviço              | Desconto 1                                    | Desconto 2                       | Desconto 3           | Participaçã  | ão Lucro Resulta | ado   | Mensali  | dade Sindi 1 |
|                               | Valor Piso Salarial                                                                                                    |                     | Mo                                            | eda                              |                      |              |                  | •     | 9        |              |
|                               | Média Red. Var                                                                                                    | 12                  | Meses                                         | M                                | lédia Horas Ext      | ras 12       | Meses            |       |          |              |
|                               | Média de Férias                                                                                                    | Faz a               | Média dos Úl                                  | imos Meses D                     | entro do Períod      | o Aquisitivo | 0                | •     |          | Limpar       |
| E                             | vento Multa Rescisória                                                                                                    |                     | 812 Multa Re                                  | scisória                         |                      |              |                  | •     | 9        | este         |
|                               | Data Base                                                                                                    | 7                   | Quan                                          | tidade Meses (                   | o/ Férias em Do      | bro 23       |                  |       |          | campo.       |
| 1/                            | 3 Férias Constitucional                                                                                                    | 33,32               |                                               |                                  | Férias Resci         | são 12       |                  | _     | _        |              |
| Event                         | to Contribuição Sindical                                                                                                    |                     |                                               |                                  |                      |              |                  | •     | 91       |              |
|                               | Mês Desconto                                                                                                    | 3                   |                                               | Medias                           | Var. Maternida       | ade          | Meses            |       |          |              |
|                               | Adicional Noturno                                                                                                    | 20,00               |                                               |                                  |                      |              |                  |       |          |              |
|                               |                                                                                                    | Cor<br>Não<br>Estat | nta Feriado co<br>o Calcula Féria<br>bilidade | m Dia de Féria<br>Is Prop. na Re | s.<br>scisão para Em | pregados (   | com menos de 1   | ano d | le Empre | isa.         |
|                               |                                                                                                    |                     | CIF                                           | A: Me                            | ses                  | Serviço      | Militar: N       | leses |          |              |
|                               |                                                                                                    | Acide               | ente de Trabal                                | ho: Me                           | eses Licer           | nça Matern   | idade: N         | leses |          |              |
|                               |                                                                                                    |                     | Auxilio Doen                                  | ça: Me                           | ises                 |              |                  |       |          |              |
|                               | Seguro                                                                                                    |                     |                                               |                                  |                      |              |                  | •     | 2        |              |
|                               | Strate of the state of the stat |                     |                                               |                                  |                      |              |                  | -     |          |              |
| RRF - Tr                      | atar aviso prévio<br>com saldo indenizado                                                                                                    |                     |                                               |                                  |                      |              |                  |       | 9        |              |
| GRRF - Tr<br>abalhado         | atar aviso prévio<br>o com saldo indenizado<br>FPAS Autônomos                                                                                                    |                     |                                               |                                  |                      |              |                  |       |          |              |
| SRRF - Tr<br>rabalhado<br>Cód | atar aviso prévio<br>o com saldo indenizado<br>FPAS Autônomos<br>8. Terceiros Autônomos                                                                                                    |                     |                                               |                                  |                      |              |                  | -     | 0        |              |

- Salvar todo o processo;
- Após todo o processo salvo o usuário deve acessar a seguinte rotina "Movimentações >> Cálculo >> Cálculo Individual"

| 📝 <u>C</u> adastros | Movir    | mentações             | <u>S</u> aídas | <u>U</u> tilitários | Usuá <u>r</u> ios | <u>Aj</u> uda | Sa <u>i</u> r do Sistema   |
|---------------------|----------|-----------------------|----------------|---------------------|-------------------|---------------|----------------------------|
| Início              | <u>P</u> | Preparação C          | Cálculo        |                     |                   | - +           |                            |
|                     | <u>S</u> | <u>S</u> olicitação d | e Descor       | nto                 |                   |               |                            |
|                     | <u> </u> | <u>C</u> álculo       |                |                     |                   |               | <u>C</u> álculo Individual |
|                     | E        | Emissão de O          | Guias          |                     |                   | •             | Cálculo Automático         |
|                     | C        | C <u>A</u> T - Comu   | nicação        | de Acidente         | de Trabalho       | D             | Cálculo de Provisões       |
|                     | 1        | <u>F</u> ransferênci  | a de Fun       | cionário            |                   | 1             |                            |
|                     | Т        | T <u>o</u> madores o  | le Serviç      | D                   |                   | F             |                            |
|                     | e        | eSoc <u>i</u> al      |                |                     |                   |               |                            |

• Nesta rotina o usuário deve filtrar a folha do funcionário em questão;

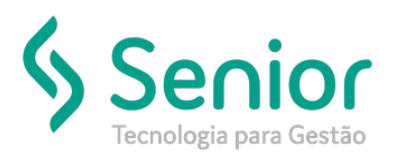

• Após aberta a folha do funcionário, o usuário deve clicar no Ícone da "Calculadora" para recalcular a folha;

| <u> C</u> adastro                                           | os <u>M</u> oviment                                                                           | ações <u>S</u> aída                                    | s <u>U</u> tilitários      | Usuá <u>r</u> ios | <u>Aj</u> uda | Sa <u>i</u> r do Sistema                                                   |                                |            |                              |                                                          |            |   |
|-------------------------------------------------------------|-----------------------------------------------------------------------------------------------|--------------------------------------------------------|----------------------------|-------------------|---------------|----------------------------------------------------------------------------|--------------------------------|------------|------------------------------|----------------------------------------------------------|------------|---|
| Início                                                      | Cálculo Individ                                                                               | ual 😢 C                                                | adastro de Fu              | ncionários        |               |                                                                            |                                |            |                              |                                                          |            |   |
| 🕼 🔿 🖸 🖉 🖨 🖉 🐼 🔐 🖾 Imprimir 🔹 Data de Referência: 01/03/2019 |                                                                                               |                                                        |                            |                   |               |                                                                            |                                |            |                              |                                                          |            |   |
| Dados                                                       | LOG Filtros                                                                                   |                                                        |                            |                   |               |                                                                            |                                |            |                              |                                                          |            |   |
| Exer                                                        | rcício 03/2019                                                                                |                                                        |                            | Data Movimer      | ntação        | 03/04/2019 09:22:27                                                        | Usuário:                       | SOFTR      | AN                           | Tipo de Inclusã                                          | o Manual   |   |
| Tipo de Cá                                                  | álculo Folha Nor                                                                              | mal                                                    | Ŧ                          | Data de Adm       | nissão:       | 01/03/2004                                                                 |                                | Salário    | 1.886,00                     |                                                          |            |   |
| Emp                                                         | oresa                                                                                         | 3                                                      |                            |                   |               | -                                                                          | 🔍 Sa                           | lário H.E. | 11,14                        |                                                          |            |   |
|                                                             |                                                                                               |                                                        |                            |                   |               |                                                                            |                                |            |                              |                                                          |            |   |
| Funcio                                                      | matricula                                                                                     | Código<br>81 [                                         | 00                         |                   |               | Y                                                                          | Q.                             |            | Ξ                            |                                                          |            |   |
| Funcio                                                      | vento 10                                                                                      | Código<br>81 I<br>Salário                              | 00                         |                   |               |                                                                            | Q,                             |            |                              |                                                          |            |   |
| Funcio<br>Código Ev<br>Referê                               | vento 100                                                                                     | Código<br>81 [<br>) Salário<br>) Salário               | <ul> <li>1.825,</li> </ul> | 13                |               |                                                                            | Q                              |            |                              |                                                          |            |   |
| Funcio<br>Código Ev<br>Referê                               | vento 100<br>ència 212,54                                                                     | Código<br>81 [<br>Salário<br>Salário<br>Valor<br>rento |                            | 13                |               | ▼ Q<br>Referência                                                          | Q<br>Proventos                 |            | Descontos                    | Cong. Origem                                             |            |   |
| Funcio<br>Código Ev<br>Referê                               | vento 10<br>nário 212,5-<br>Descrição do E<br>Salário                                         | Código<br>81 I<br>Salário<br>Valor<br>rento            | 1.825,                     | 13                |               | ▼ ←<br>Referência<br>212,90                                                | Proventos<br>1.825,13          |            | Descontos                    | Cong. Origem<br>Automát                                  | со         | ] |
| Funcio<br>Código Ev<br>Referê                               | nário 1<br>vento 10<br>ència 212,5-<br>Descrição do E<br>Salário<br>Quinquênio                | Código<br>81 I<br>Salário<br>I Valor<br>rento          | 1.825,                     | 13                |               | ▼<br>Referência<br>212,90<br>5,00                                          | Proventos<br>1.825,13<br>94,30 |            | Descontos                    | Cong. Origem<br>Automát<br>Automát                       | ico        |   |
| Funcio<br>Código Ev<br>Referê<br>100<br>253<br>231          | vento 10<br>partición 212,5<br>Descrição do El<br>Salário<br>Quinquênio<br>Contribuição Si    | Código<br>81 I<br>Salário<br>Salário<br>Valor<br>rento | 1.825,                     | 13                |               | <ul> <li>Referência</li> <li>212,90</li> <li>5,00</li> <li>1,00</li> </ul> | Proventos<br>1.825,13<br>94,30 |            | Descontos<br>62,87           | Cong. Origem<br>Automát<br>Automát<br>Automát            | ico<br>ico | ] |
| Funcio<br>Código Ev<br>Referê<br>100<br>253<br>231<br>900   | vento 10<br>sncia 212,5<br>Descrição do E<br>Salário<br>Quinquênio<br>Contribuição SI<br>INSS | Código<br>81 I<br>Salário<br>4 Valor<br>vento          | 1.825,                     | 13                |               | Referência 212,90 5,00 1,00 9,00                                           | Proventos<br>1.825,13<br>94,30 |            | Descontos<br>62,87<br>172,74 | Cong. Origem<br>Automát<br>Automát<br>Automát<br>Automát | ico<br>ico | ] |

• Feito isso basta salvar;

| 2    | <u>C</u> adastro:                                         | s <u>M</u> ovimentações <u>S</u> aídas <u>U</u> tilitários Usuá <u>r</u> ios <u>A</u> juda | Sa <u>i</u> r do Sistema |            |                 |        |                    |  |  |  |  |
|------|-----------------------------------------------------------|--------------------------------------------------------------------------------------------|--------------------------|------------|-----------------|--------|--------------------|--|--|--|--|
| 1    | nício (                                                   | Cálculo Individual 🔯 🛛 Cadastro de Funcionários                                            |                          |            |                 |        |                    |  |  |  |  |
| C    | 🕼 🔿 🔿 🔿 🔁 🔀 🔐 🔚 Imprimir 🔹 Data de Referência: 01/03/2019 |                                                                                            |                          |            |                 |        |                    |  |  |  |  |
| D    | ados F                                                    | iltros                                                                                     |                          |            |                 |        |                    |  |  |  |  |
|      | Exer                                                      | cício 03/2019 Data Movimentação                                                            | 03/04/2019 09:23:30      | Usuário: S | OFTRAN          | Tipo o | de Inclusão Manual |  |  |  |  |
| 1    | Tipo de Cá                                                | Iculo Folha Normal    Data de Admissão:                                                    | 01/03/2004               | S          | alário 1.886,00 |        |                    |  |  |  |  |
|      | Emp                                                       | resa 8 5                                                                                   | - C                      | Salár      | io H.E. 11,14   |        |                    |  |  |  |  |
|      | Funcior                                                   | Matrícula Código<br>nário 1 81                                                             | -                        | 2          |                 |        |                    |  |  |  |  |
| C    | 00                                                        | 0 000000                                                                                   |                          |            |                 |        |                    |  |  |  |  |
|      | Código Ev                                                 | ento 100 Salário                                                                           | - Q                      |            |                 |        |                    |  |  |  |  |
|      | Referê                                                    | ncia 212,54 Valor 1.825,13                                                                 |                          |            |                 |        |                    |  |  |  |  |
| C    | ódigo                                                     | Descrição do Evento                                                                        | Referência               | Proventos  | Descontos       | Cong.  | Origem             |  |  |  |  |
| Þ 10 | 00                                                        | Salário                                                                                    | 212,90                   | 1.825,13   |                 |        | Automático         |  |  |  |  |
| 2    | 53                                                        | Quinquênio                                                                                 | 5,00                     | 94,30      |                 |        | Automático         |  |  |  |  |
| 90   | 00                                                        | INSS                                                                                       | 9,00                     |            | 172,74          |        | Automático         |  |  |  |  |
| 92   | 20                                                        | Adiantamento de Salário                                                                    | 0,00                     |            | 754,40          |        | Automático         |  |  |  |  |
| 4    | 56                                                        |                                                                                            | 25,00                    |            | 0,00            |        | Automático         |  |  |  |  |